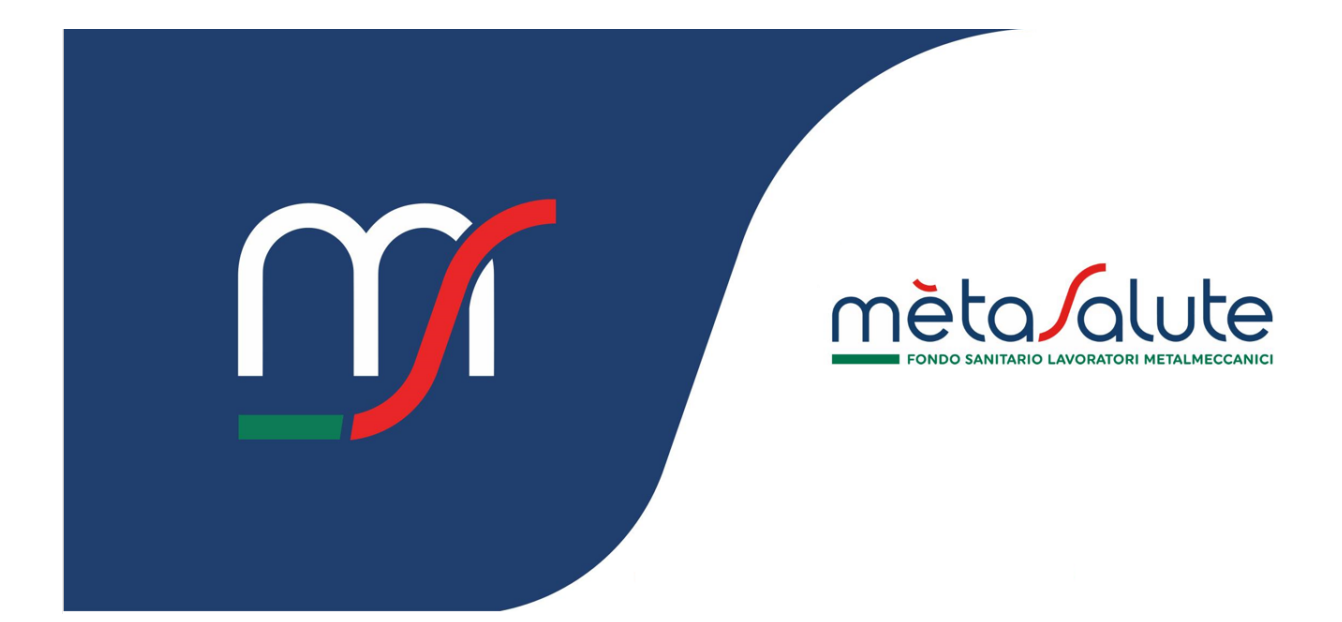

# AZIENDA GESTIONE FLEXIBLE BENEFIT

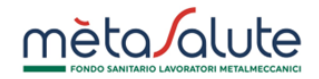

### INDICE

| <u>1.</u> | INTRODUZIONE                     | 3        |
|-----------|----------------------------------|----------|
| <u>2.</u> | CREAZIONE LISTA FLEXIBLE BENEFIT | 3        |
| 2.1.      | STEP 1 - INFORMAZIONI            | 4        |
| 2.2.      | STEP 2 – Selezione Dipendenti    | 4        |
| 2.3.      | STEP 3 – Preview della lista     | 5        |
| 2.4.      | STEP 4 – CREAZIONE MAV           | 5        |
| <u>3.</u> | GESTIONE FLEXIBLE BENEFIT        | <u> </u> |
| 4.        | STORICO FLEXIBLE BENEFIT         | 7        |

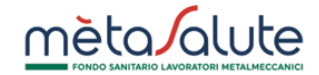

#### 1. Introduzione

In questo manuale sono descritte le funzionalità per la gestione della Flexible Benefit.

## 2. Creazione Lista Flexible Benefit

L' Azienda può avviare il processo di creazione di una nuova lista Flexible Benefit tramite:

• Il tasto di accesso rapido "FLEXIBLE BENEFIT"

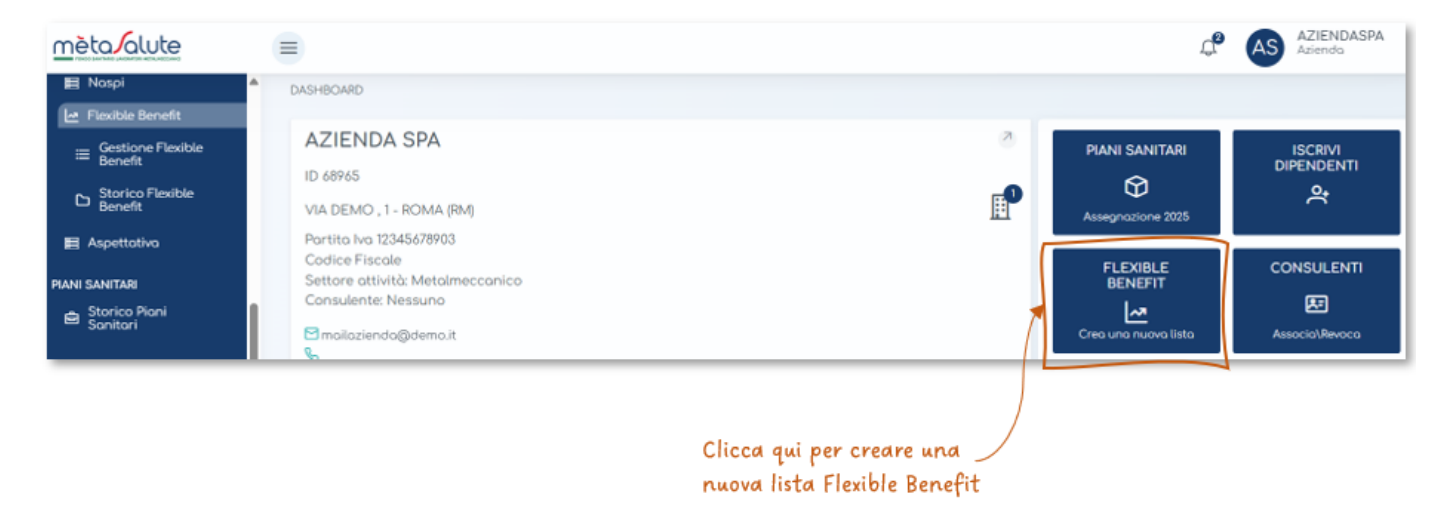

• Il tasto "Crea Flexible Benefit" disponibile nella sezione "Flexible Benefit" – "Gestione Flexible Benefit"

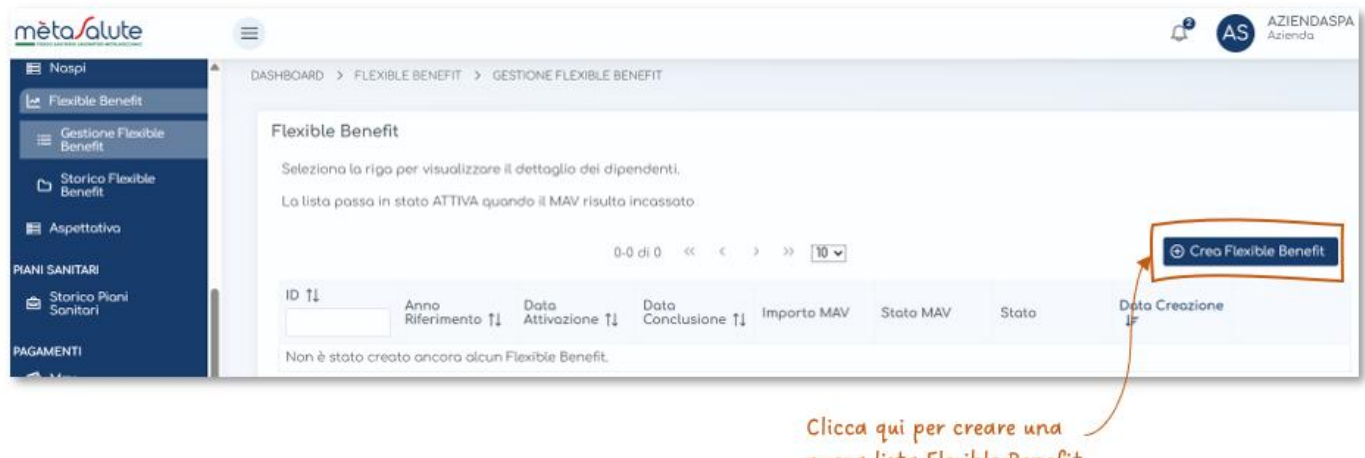

nuova lista Flexible Benefit

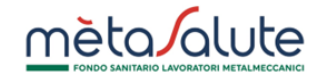

#### 2.1. STEP 1 - Informazioni

#### Allo STEP 1 sono visualizzate alcune informazioni utili.

| 0                                                                        | 2                                          | 3                           | 4                              |
|--------------------------------------------------------------------------|--------------------------------------------|-----------------------------|--------------------------------|
| Informazioni Flexible Benefit                                            | Selezione Dipendenti                       | Importo Mav                 | Riepilogo e creazione          |
| Informazioni Flexible Ber                                                | nefit                                      |                             |                                |
| La presente procedura conser                                             | te l'attivazione del Piano Flexit          | ole Benefit ai dipendenti s | elezionati.                    |
| L'attivazione del Piano per la li                                        | sta creata si perfeziona con il p          | pagamento del Mav gener     | ato a fine procedura.          |
| Per ulteriori dettagli tecnici e c<br>Benefit disponibili sul sito del F | amministrativi, si prega di cons<br>Fondo. | ultare il Regolamento, il m | anuale e la Circolare Flexible |
| Importo per l'adesione del sing                                          | golo dipendente: 182,00 €                  |                             |                                |
|                                                                          |                                            |                             |                                |
|                                                                          |                                            |                             |                                |
|                                                                          |                                            | Clicca qui per avanzo       | are allo step 2                |

#### 2.2. STEP 2 – Selezione Dipendenti

In questo STEP è possibile aggiungere i dipendenti alla lista in creazione selezionandoli manualmente (tramite flag) o tramite selezione massiva da file (compilazione e upload del file "Modello selezione dipendenti" scaricabile dall'apposito link).

I dipendenti sono visualizzati per sede di appartenenza, che può essere selezionata dall'apposito menu a tendina (per selezionare lavoratori appartenenti a sedi diverse è necessario creare una lista per ogni sede).

|                                   |                                                                                        |                                                  |                                                  |                                         | CONDO SANITARIO LAVORATORI METALMECCANICI       |
|-----------------------------------|----------------------------------------------------------------------------------------|--------------------------------------------------|--------------------------------------------------|-----------------------------------------|-------------------------------------------------|
|                                   | Menu a discesa per la selezio                                                          | ne                                               |                                                  |                                         |                                                 |
|                                   | della Sede Aziendale                                                                   |                                                  |                                                  |                                         |                                                 |
| Clicca qui per<br>selezionare i   | 1<br>Informazioni Flexible Benefit                                                     | 2<br>Selezione Dipendenti                        | 3<br>Importo Mav                                 | 4<br>Riepilogo e creazione              |                                                 |
| dipendenti<br>dal file            | Scelta Dipendenti<br>La creazione della lista è vincolata alla se<br>Seleziona la sede | de: se i lavoratori interessati a aderire sono   | distribuiti su sedi diverse è necessario ger     | ierare più liste                        | Link per scaricare il<br>modello per l'aggiunta |
|                                   | Indirizzo - Matricola - Azienda<br>+ Importo dipendenti<br>do file<br>(scoricobile)    | v<br>spettore la formattazione dei campi così co | me previsto nel file delle specifiche sotto ripi | ortato: <u>ModelloSelezioneDipender</u> | dei dipendenti da file<br>ni                    |
|                                   | Elenco Dipendenti della sede scelta                                                    |                                                  |                                                  |                                         |                                                 |
|                                   | Cognome †↓                                                                             | Nome †↓                                          | Codice Fisco                                     | ole †↓                                  |                                                 |
| (                                 | Cognome                                                                                | Nome                                             | Codice Fis                                       | cale                                    |                                                 |
|                                   | Cognome                                                                                | Nome                                             | Codice Fis                                       | cale                                    |                                                 |
| Clicca qui per<br>selezionare tut | tti                                                                                    | 10 🗸 🔇                                           | 1-10 of 30 > >>                                  |                                         |                                                 |
| i dipendenti<br>visualizzati      | ← Indietro                                                                             |                                                  |                                                  |                                         | Avanti →                                        |
|                                   |                                                                                        |                                                  | Clicco                                           |                                         |                                                 |
|                                   | Clicca qui p                                                                           | er                                               | dydna                                            | are allo STEP 3                         |                                                 |
|                                   | tornare allo                                                                           | D STEP 1                                         | 0,001,12                                         | are and ster s                          |                                                 |

## 2.3. STEP 3 – Preview della lista

In questo STEP sono visualizzati i dipendenti selezionati per la creazione della lista e l'importo che l'azienda dovrà pagare tramite MAV.

| nporto Mav         |                          |                |                        |
|--------------------|--------------------------|----------------|------------------------|
| ognome             | Nome                     | Codice Fiscale | Importo MAV coponucleo |
| ognome             | Nome                     | Codice Fiscale | 182,00 €               |
| ognome             | Nome                     | Codice Fiscale | 182,00 €               |
|                    |                          |                | Totale: 364,00 €       |
| Indietro<br>Clicca | qui per<br>e allo STEP 2 | Cli            | cca qui per            |

#### 2.4. STEP 4 – Creazione MAV

In questo step è possibile confermare la selezione dei dipendenti e generare il MAV.

ATTENZIONE: non sarà possibile apportare modifiche alla lista dopo la generazione del MAV (ad esempio esclusione dipendenti).

mète olute

## 

| 1<br>Informazioni Elevible F                                | 2<br>Benefit Selezione Dic                                      | 3<br>Januarto Mov                                  | Bienilono e creazione                                              |
|-------------------------------------------------------------|-----------------------------------------------------------------|----------------------------------------------------|--------------------------------------------------------------------|
|                                                             | Jenenic Selezione Dip                                           | прототися                                          | hiepitogo e creazione                                              |
| mporto Mav                                                  |                                                                 |                                                    |                                                                    |
| i sta creando una lista Flexi                               | ble Benefit per la sede con Matricola                           |                                                    |                                                                    |
| lella tabella è riportato il rie                            | pilogo dei dipendenti selezionati e l'imp                       | porto complessivo del MAV associato a questa lis   | to.                                                                |
| er eventuali ulteriori adesio<br>Dipendenti selezionati per | ni sarà possibile creare una nuova lista<br>il Flexible Benefit | aggiuntiva. Non sarà possibile, invece, escludere  | uno o più nominativi da una lista già confermata.                  |
| Cognome                                                     | Nome                                                            | Codice Fiscale                                     | Importo                                                            |
|                                                             |                                                                 |                                                    |                                                                    |
| Cognome                                                     | Nome                                                            | Codice Fiscale                                     | 182,00 €                                                           |
| Cognome<br>Cognome                                          | Nome<br>Nome                                                    | Codice Fiscale<br>Codice Fiscale                   | 182,00 €                                                           |
| Cognome<br>Cognome                                          | Nome                                                            | Codice Fiscale<br>Codice Fiscale                   | 182,00 €         182,00 €         Totale:       364,00 €           |
| Cognome<br>Cognome                                          | Nome<br>Nome                                                    | Codice Fiscale<br>Codice Fiscale                   | 182,00 €<br>182,00 €<br>Totale: 364,00 €                           |
| Cognome<br>Cognome                                          | Nome<br>Nome                                                    | Codice Fiscale<br>Codice Fiscale<br>Codice Fiscale | 182,00 €<br>182,00 €<br>Totale: 364,00 €<br>✓ Conferma e genera MA |

## 3. Gestione Flexible Benefit

In questa sezione è visualizzato l'elenco delle liste create per l'annualità in corso.

Per accedere cliccare sulla voce di menu "Gestione Flexible Benefit"

| <u>mèta/alute</u>           |                                                    | ф <b>е</b>           | AS AZIENDASPA<br>Aziendo |
|-----------------------------|----------------------------------------------------|----------------------|--------------------------|
| - Flexible Benefi           | DASHBOARD                                          |                      |                          |
| ≡ Gestione Flee<br>Benefit  | AZIENDA SPA 2                                      | PIANI SANITARI       | ISCRIVI                  |
| C Storico Flexil<br>Benefit | ID 68965                                           | Ø                    |                          |
| 🖪 Aspettativa               | VIA DEMO , 1 - ROMA (RM)                           | Assegnazione 2025    |                          |
| PIANI SANITARI              | Cordice Fiscale<br>Settore attivity Metalmecconico | FLEXIBLE             | CONSULENTI               |
| Storico Piani<br>Sanitari   | Consulente: Nessuno                                |                      | Æ                        |
| PAGAMENTI                   | Company mailazienda@demo.it                        | Crea una nuava lista | Associa\Revoca           |

Clicca qui visualizzare le liste
 create per l'annualità in corso.

In questa sezione l'Azienda può:

- Visualizzare i dipendenti della singola lista cliccando sulla riga corrispondente
- Scaricare il MAV di pagamento
- Avviare il processo di creazione di una nuova lista

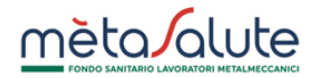

|                               |                                              |                        | Clic                   | licca qui per creare<br>na nuova lista 🔨 |                  |            |                      |                   |                |
|-------------------------------|----------------------------------------------|------------------------|------------------------|------------------------------------------|------------------|------------|----------------------|-------------------|----------------|
| Flexible                      | e Benefit                                    |                        |                        |                                          |                  |            |                      |                   |                |
| Selezio                       | ona la riga per visualizzare il              | dettaglio dei dipen    | denti.                 |                                          |                  |            |                      |                   |                |
| La lista                      | a passa in stato ATTIVA quar                 | ndo il MAV risulta in  | cassato                |                                          |                  |            |                      |                   |                |
|                               |                                              | 1-12 di                | 12 « < 1               | > >> Tutte •                             | •                |            | ⊕ Crea               | Flexible Benefit  |                |
| ID                            | Anno<br>Riferimento ↑↓                       | Data<br>Attivazione †↓ | Data<br>Conclusione †↓ | Importo MAV                              | Stato MAV        | Stato      | Data Creazione<br>↓₹ |                   |                |
| 1061                          | 2024                                         | 01/06/2024             | 31/05/2025             | 182,00 €                                 | NON<br>INCASSATO | NON ATTIVA | 10/05/2024 17:22     | 🛃 Scarica<br>MAV  |                |
| 383                           | 2022                                         | 01/06/2022             | 31/05/2023             | 182,00 €                                 | INCASSATO        | ATTIVA     | 06/06/2022 12:16     | Scarica           |                |
|                               |                                              |                        |                        |                                          |                  |            |                      |                   |                |
| Clicca<br>visuali:<br>della l | sulla riga per<br>zzare i dipendenti<br>ista |                        |                        |                                          |                  |            |                      | Clicca<br>scarica | qui p<br>re il |

#### 4. Storico Flexible Benefit

In questa sezione è visualizzato l'elenco delle liste create per le annualità dal 2018 all'anno precedente quello in corso.

| Clicca qui visualizz<br>fino all'anno prec                                         | are le liste create dal 2022<br>edente quello in corso                                            |        |                                             |                         |
|------------------------------------------------------------------------------------|---------------------------------------------------------------------------------------------------|--------|---------------------------------------------|-------------------------|
| mètalute                                                                           | =                                                                                                 |        | ¢ <b>e</b>                                  | AS AZIENDASP<br>Aziendo |
| Nospi  Flexible Benefit  Gestione Flexible  Storico Flexible  Storico Flexible     | DASHBOARD<br>AZIENDA SPA<br>ID 68965<br>VIA DEMO, 1 - ROMA (RM)                                   | °<br>₽ | PIANI SANITARI<br>O<br>Assegnazione 2025    |                         |
| Storico (dol 2022)     Storico (2018-2021)     Storico (2018-2021)     Aspettativo | Parita ha 12345/8903<br>Codice Fiscole<br>Settore attività: Metalmeccanico<br>Consulente: Nessuno |        | FLEXIBLE<br>BENEFIT<br>Crea una nuova lista |                         |

-Clicca qui visualizzare le liste create dal 2018 al 2021

L'Azienda può visualizzare i dipendenti della singola lista cliccando sulla riga corrispondente.

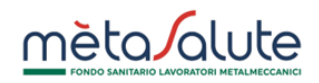

| F                         | Flexible Benefit                                                                                                    |               |                    |               |                     |                     |                    |  |  |  |
|---------------------------|----------------------------------------------------------------------------------------------------|---------------|--------------------|---------------|---------------------|---------------------|--------------------|--|--|--|
|                           | In questa pagina sono disponibili le liste Flexible Benefit. Seleziona la riga per visualizzare il dettaglio dei dipendenti |               |                    |               |                     |                     |                    |  |  |  |
| Ċ 1-4 di 4 ≪ < 1 > ≫ 20 ✓ |                                                                                                    |               |                    |               |                     |                     |                    |  |  |  |
|                           | ID ↓≓                                                                                                    | Piano Attuale | Piano Destinazione | Data Adesione | Data Attivazione †↓ | Data Conclusione †↓ | Data Operazione †↓ |  |  |  |
| ſ                         | 3209                                                                                                    | PIANO BASE    | PIANO D            | 28/04/2021    | 01/06/2021          | 31/05/2022          | 28/04/2021 08:30   |  |  |  |
| ٦                         | 2017                                                                                                    | PIANO BASE    | PIANO D            | 19/05/2020    | 01/06/2020          | 31/05/2021          | 19/05/2020 12:48   |  |  |  |
|                           | 817                                                                                                    | PIANO BASE    | PIANO D            | 03/05/2019    | 01/06/2019          | 31/05/2020          | 03/05/2019 10:27   |  |  |  |
|                           | 767                                                                                                    | PIANO BASE    | PIANO C            | 31/05/2018    | 01/06/2018          | 31/05/2019          | 31/05/2018 17:53   |  |  |  |

Clicca sulla riga per visualizzare i dipendenti della lista